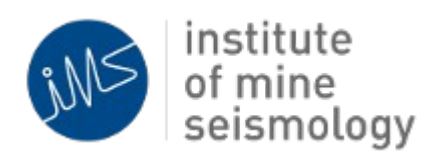

# IMS Synapse User Management

Ilana Loubser Version 2012-11-08

## **User Management**

### Introduction

Synapse provides tools to monitor, control and configure the seismic system. The **Synapse user manager** can be used to create and manage the users that will be administrating the Synapse seismic server. Various roles can be assigned to each user, allowing them to perform certain tasks. Currently the following roles can be assigned to each user:

- Admin: An administrative user may perform any task in Synapse
   Controller: The user may perform tasks related to the control of the system (e.g. sending test pulses to the sites and updating hardware modules)
- 3. **Configurator:** The user may configure the system

A Synapse user without any roles defined may view the seismic system, but cannot perform any tasks.

An **Admin** user is created by default and can be used to perform any task. Please note that the default Admin user does not have a password. It is recommended that the password is updated, and individual users are created for administrating the Synapse system.

### **Creating New Users**

To create new users on the Synapse server:

- 1. Log in as Admin user: File  $\rightarrow$  Login
- 2. Expand the Global Configs node in the tree

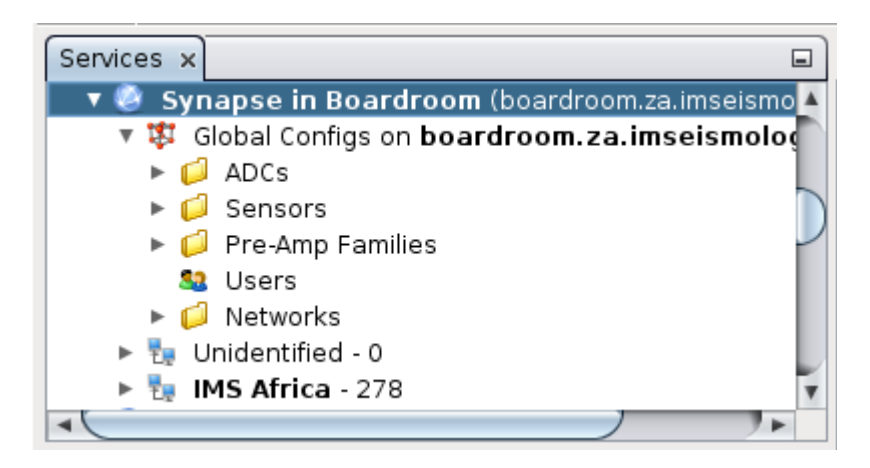

- 3. Right click on the **Users** node in the tree and select **Manager Users**. If this option is not available, please ensure that Advanced Config Editing is enabled:
  - 1. Select **Tools**  $\rightarrow$  **Options** from the menubar
  - 2. Select the Con Editor tab

#### 3. Enable: Show advanced config editor options

4. Restart Synapse

Please not this option will be disabled if a user without Admin rights has logged in.

- 4. The User Manager window will be displayed
- 5. Select Add User

|                                                                                                    | User Manager                                                              | X |
|----------------------------------------------------------------------------------------------------|---------------------------------------------------------------------------|---|
| Image: Admin         Image: Adri         Image: Advira         Image: Advira         Imadvit         Imadvira | Login Name Full Name Phone E-mail Roles Add User Reset Password Save User |   |

6. Enter the name of the user:

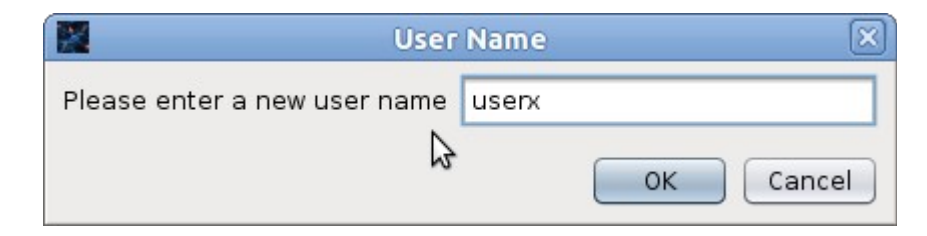

- 7. The user will be added to the list of available users
- 8. **Select** the user in the list on the left, and fill in the details and password of the new user (demonstrated in example below)
  - 1. Specify Roles by entering a space separated list. More than one may be

specified

2. Click on Reset Password to enter a new password

|                                                                                                    | User Manager 🛛 🗙                                                                                                    |
|----------------------------------------------------------------------------------------------------|----------------------------------------------------------------------------------------------------|
| NadiaX   Nicole   Peter   Rabby   Renoir   Ruben   SP   Sally   Sally   Sarie   Shane   Sheree   Sheree   Sheree   Sulet   Sulet   Sulet   Sulet   Talita   Talita   Tony   Yincent   Vincent   Volanda | Login Name<br>userx<br>Full Name<br>User X<br>Phone<br>+27 21 12345<br>E-mail<br>userx@domain.com<br>Roles<br>Configurator Controller<br>Add User Reset Password Save User<br>OK |

9. Click on Save User and OK

Once all the users have been added to the Synapse server, the client configuration files have to be synchronised with those on the remote server. Please refer to *trace-remote-database-and-configs-TRACE-DOC-REMOTE-201210-GGv0.pdf* for more information.

#### Logging into Synapse

There are two ways for a user to log into Synapse:

- 1. If a control function is accessed and Synapse detects that a user is not logged in, a login dialog will be displayed prompting the user to log in
- 2. By accessing the File  $\rightarrow$  Login menu option